# MegaRAID Storage Manager(MSM)の取得

レノボ・エンタープライズ・ソリューションズ株式会社 | 2017年10月

2017 Lenovo

## 本書をご利用になる前に

- ・当内容は、お客様、販売店様、その他関係者が、System x, Flex Systemなどを活用することを目的として作成しました。
- 詳細につきましては、URL( <u>http://www.lenovo.com/legal/jp/ja/</u>)の利用条件をご参照ください。
- ・当技術資料に含まれるレノボ・エンタープライズ・ソリューションズ株式会社およびLenovo Enterprise Solutions (以下総称して、LES) 以外の製品に関する情報は、各提供ベンダーより提供されたものであり、 LES はその正確性または完全性についてはいかなる責任も負いません。
- ・当技術資料の個々の項目は、LESにて検証されていますが、お客様の環境において全く同一または同様な 結果が得られる保証はありません。お客様の環境、その他の要因によって異なる場合があります。お客様 自身の環境にこれらの技術を適用される場合は、お客様自身の責任と費用において行なってくださいます ようお願いいたします。
- Copyright 2017 レノボ・エンタープライズ・ソリューションズ株式会社

#### MegaRAID Storage Managerのログ取得手順 1/10 以下のログの取得方法をご案内します。

- •TTY Log
- Event Log
- Server Profile
- 1. MegaRAID Storage Managerを立ち上げます。

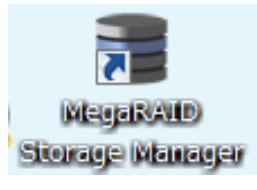

Windowsの場合 スタート ⇒ すべてのプログラム ⇒ MegaRAID Storage Manager ⇒ Start up UI

Linuxの場合 Startupui.sh Root ⇒ cd linux MegaraidStorageManager StartupUI

## MegaRAID Storage Managerのログ取得手順 2/10

#### 2. 確認するサーバーのIP Addressをクリックします。

| 1                                                        | MegaRAID Storage Man                                                     | ager 14.05.02.03 - H                       | ost View                          |
|----------------------------------------------------------|--------------------------------------------------------------------------|--------------------------------------------|-----------------------------------|
|                                                          |                                                                          |                                            | LSI                               |
| Server Details                                           |                                                                          |                                            |                                   |
| This page displays all the<br>You will be prompted for e | servers that were discovered. Cho<br>entering host credentials while log | oose a server and click on Log<br>ging in. | in to start managing that server. |
| Use Configure Host to co                                 | nfigure the hosts that you want to                                       | view.                                      |                                   |
| Use LDAP Login                                           | 0                                                                        |                                            |                                   |
| IP Address 169.254.95.12<br>Remote servers:              | 20 Discover Host                                                         | Stop Discovery                             | Configure Host                    |
| Host                                                     | IP Address                                                               | Operating System                           | Health                            |
| WINDOWS-AK32H5B                                          | 169.254.95.120                                                           | Windows Server 2012                        | Optimal                           |
|                                                          |                                                                          |                                            |                                   |
| Login<br>Server(s) found, Discover                       | ry completed.                                                            |                                            |                                   |

#### MegaRAID Storage Managerのログ取得手順 3/10 3. ログイン画面が表示されます。ユーザー名/パスワード(お使いのOSのLogin Password)を入力し[Log In]をクリックします。

| 1           | Enter User Name & Password                                   | ×    |
|-------------|--------------------------------------------------------------|------|
|             | L                                                            | SI 💦 |
| Server :    | 169.254.95.120<br>Use your Operating System's login username | 0    |
| User Name:  |                                                              | -    |
| Password:   |                                                              |      |
| Login Mode: | Full Access                                                  |      |
|             | Login Cancel                                                 |      |

4. TOP画面が表示されます。

# MegaRAID Storage Managerのログ取得手順 4/10 <u>Save TTY Log取得方法</u>

#### 5. Physical/物理タブをクリックします。 6. ひし形マークのあるコントローラー名の表示を右クリックします。

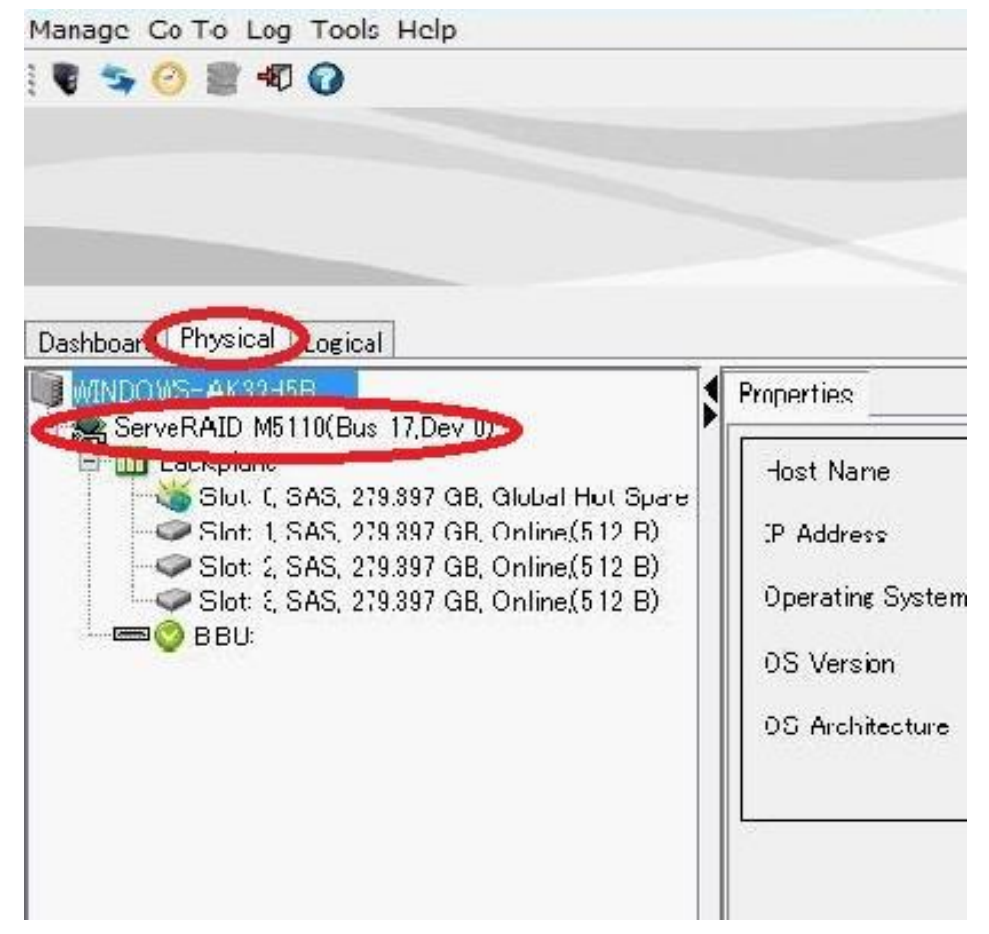

## MegaRAID Storage Managerのログ取得手順 5/10 7. Save TTY Log/TTY ログの保存を選択します。

(Save TTY Logが無い場合はEvent Logの項目へお進みください。)

| WINDOWS-AK32H5B                                                                                                    | Properties                                                              |                                        |
|----------------------------------------------------------------------------------------------------|-------------------------------------------------------------------------|----------------------------------------|
| Backplane                                                                                                    | Enable Alarm                                                            |                                        |
| Slot: 0, SAS, 279.397 GB, GI<br>Slot: 1, SAS, 279.397 GB, O<br>Slot: 2, SAS, 279.397 GB, O<br>Slot: 3, SAS, 279.397 GB, O<br>BBU: | Start Patrol Read<br>Set Patrol Read Properties                         | ServeRAID M511<br>SV34916267<br>0×1000 |
|                                                                                                    | Scan Foreign Configuration<br>Save Configuration<br>Clear Configuration |                                        |
|                                                                                                    | Set Consistency Check Properties<br>Schedule Consistency Check          | 0x1014<br>0x5b                         |
|                                                                                                    | Set Adjustable Task Rates                                               | 500605B007386                          |
|                                                                                                    | Preserved Cache                                                         | Stop On Errors                         |
|                                                                                                    | Enable Drive Security                                                   | 8                                      |
|                                                                                                    | Update Controller Firmware<br>Manage MegaRAID Advanced Software Options | PCIE                                   |
|                                                                                                    | Manage Link Speed                                                       | 512 MB                                 |
|                                                                                                    | Save TTY Log                                                            | 0                                      |

Lenovo

## MegaRAID Storage Managerのログ取得手順 6/10 8. 任意の場所に保存頂き、TTYLogの取得は完了です。

※1、TTYLogを取得頂けましたら以下の2つのファイルは取得不要です。

※2、TTYLog取得の際、MegaRAID Storage Managerがハングしてしまうことが稀にあります。 業務への影響はございませんので以下の手順にて終了させてください。

・タスクマネージャーによる強制終了

MegaRAID Storage Managerの右上の×ボタンでも終了できない場合はタスクマネージャーよりプログラムの終了を行う事で終了できます。

- i. Ctrl + Shift + ESCまたはAlt + Ctrl + Deleteよりタスクマネージャーの起動を 選ぶ
- ii. タスクマネージャーのアプリケーションタブよりMegaRAID Storage Managerを 選択し、下のタスクの終了ボタンを押す。

## MegaRAID Storage Managerのログ取得手順 7/10

| ■ Windows タスク マネージャー                                                         |                        |
|------------------------------------------------------------------------------|------------------------|
| アプリケーション プロセス サービス パフォーマンス ネット・                                              | (w) ヘレン(H)<br>フーク ユーザー |
| \$2.0                                                                        | 状態                     |
| MegaRAID Storage Manager 14.05.02.03 - Hos                                   | 実行中<br>実行中             |
| ■ Mooranid Strage Manager 口/取得手順doc C                                        | 実行中                    |
| ■ KOpener<br>■ セッション A - [24 × 80]<br>■ セッション B - [24 × 80]                  |                        |
| ■ セッション C - [24 × 80]<br>■ セッション C - [24 × 80]                               | 実行中                    |
| ■ <mark>■</mark> セッション E - [24 × 80]<br>■ <mark>■</mark> セッション F - [24 × 80] | 実行中<br>実行中             |
| ● ● タスク マネージャーを開く - Mozilla Firefox: IBM E<br>● 手順書                          | 実行中                    |
| ▲ (1) (美) (1) (E) (E) (F) (E) (F) (F) (F) (F) (F) (F) (F) (F) (F) (F         | ■275-00<br>新しいタスク(N)…  |
| プロセス: 175 CPU 使用率: 0% 物理メモリ                                                  | J: 48%                 |

iii. 終了後、MegaRAID Storage Managerの再起動をして頂き、以下のTTYLog以
 外のログの取得を行ってください。

# MegaRAID Storage Managerのログ取得手順 8/10 <u>EventLog取得方法</u>

9. 画面上部のタブのLogを選択し、Save as Text/テキスト保存を選択します。

| Manage Go To Log     | Tools Help              |                             |
|----------------------|-------------------------|-----------------------------|
| 1 🗣 🧐 🖉 🔔            | Save                    |                             |
|                      | Save as Text            |                             |
|                      | Clear                   |                             |
|                      | Load                    |                             |
| Dashboard Physical   | Logical                 |                             |
| 📀 Controller: ServeR | AID M5110(Bus 17,Dev 0) |                             |
| Properties           |                         | Usage                       |
| 🙈 Status:            | 📀 Optimal               |                             |
| 🗊 Enclosures:        | 0                       | 10.0%                       |
| III Backplanes:      | 1                       | Total capacity.<br>1.088 TB |

10. 任意の場所に保存頂き、Event Logの取得は完了です。

# MegaRAID Storage Managerのログ取得手順 9/10

#### Server Profile取得方法

11. Dashboard/ダッシュボードタブからView server profileを選択します。

| Manage Go To Log T                 | ools Help             |                                    |
|------------------------------------|-----------------------|------------------------------------|
| i 🕏 🛸 🕗 🔮 🕫 🌘                      |                       |                                    |
|                                    |                       |                                    |
|                                    |                       |                                    |
|                                    |                       |                                    |
| $\sim$                             |                       | Welcome: A                         |
| Dashboard hysical Lo               | pgical                |                                    |
| Controller: ServeRAII              | D M5110(Bus 17,Dev 0) |                                    |
| Properties                         |                       | Usage                              |
| 🌨 Status:                          | 📀 Optimal             |                                    |
| 🗊 Enclosures:                      | 0                     | 10.0%                              |
| III Backplanes:                    | 1                     | Total capacity:<br>1.088 TB        |
| 🧼 Drives:                          | 4                     | Configured Capacity.               |
| 🞯 Drive groups:                    | 1                     | 1.088 TB                           |
| <b>I</b> Virtual <u>Dri</u> ve(s): | 1                     | Unconfigured Capacity:     0 Bytes |
| View conver profile                |                       |                                    |
| View server profile                |                       |                                    |
|                                    |                       |                                    |

#### MegaRAID Storage Managerのログ取得手順 10/10 12. Save ASで任意の場所に保存頂き、Server Profileの取得は完了です。

|            |                        | Server Profile                         |       |
|------------|------------------------|----------------------------------------|-------|
|            |                        | L                                      | .si 🎇 |
| Server Pro | ofile:                 |                                        |       |
| SERVER-    |                        |                                        | ^     |
|            | Server IP:             | 169.254.95.120                         |       |
|            | Server Name:           | WINDOWS-AK32H5B                        |       |
|            | OS name:               | Windows Server 2012                    | =     |
|            | OS Version:            | 6.2                                    |       |
|            | OS Architecture:       | x86_64                                 |       |
|            | Driver Name:           | megasas2.sys                           |       |
|            | Driver Version:        | 6.702.07.00                            |       |
|            | Application Version:   | MegaRAID Storage Manager - 14.05.02.03 |       |
| HARDWAR    | E                      |                                        |       |
|            | Controller:            | ServeRAID M5110(Bus 17,Dev 0)          |       |
|            | Status:                | Optimal                                |       |
|            | Firmware Package Versi | on:23.16.0-0027                        |       |
|            | Firmware Version:      | 3.270.145-2870                         |       |
| 1          | DDI1.                  | vec                                    | × ×   |
|            |                        |                                        |       |
| Find What  |                        | Find Next                              |       |
| Results :  |                        |                                        |       |
|            |                        | Save As Clos                           | e     |
|            |                        |                                        |       |

#### 以上です。

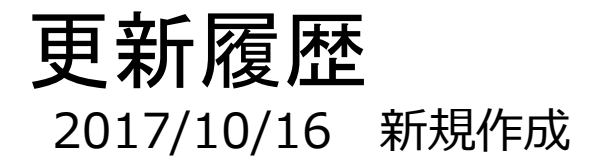

2017 Lenovo

13

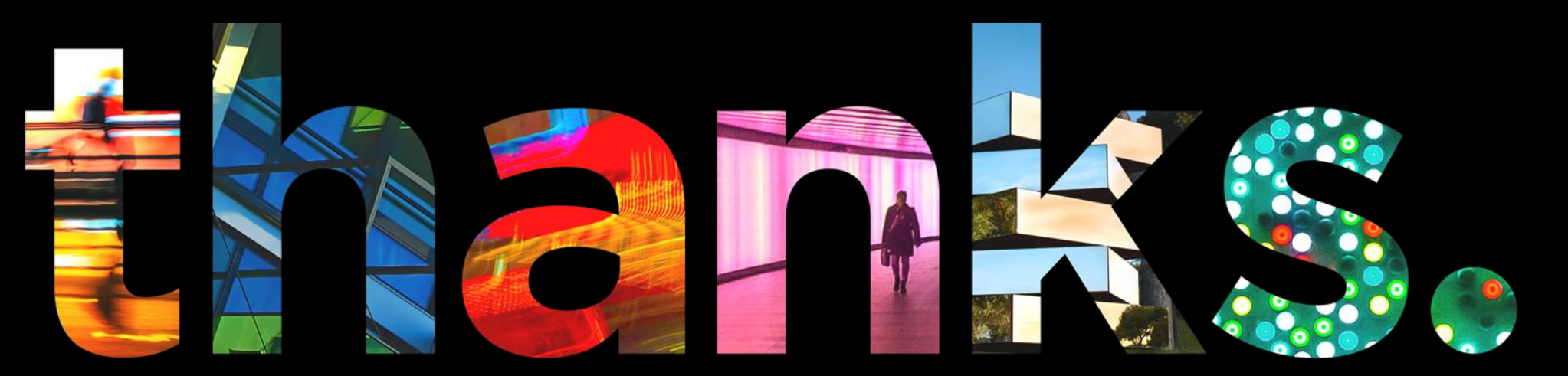

enovo.

# Different is better